## 第三届静脉输液专业委员会增补委员报名流程指引

为了更流畅的报名, 建议您使用 goole 浏览器

## (一)首次注册

1. 打开网址: <u>http://www.sdsasg.com/</u>, 点击右上角注册按钮, 进入会员注册页面

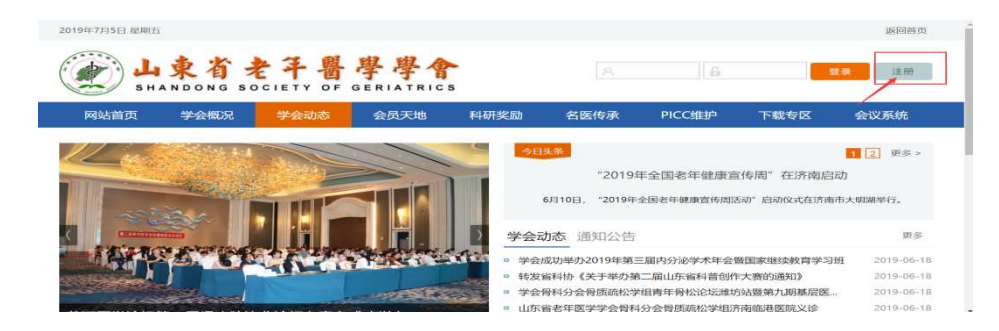

填写个人会员注册相关信息后点击提交按钮,显示注册成功后将自动登录个人会员中

| 个人会员注册       |            |                          |
|--------------|------------|--------------------------|
|              |            |                          |
| 手机号码:        |            | 手机号码长度为11位               |
| 密 码:         |            | 请输入6-12位密码,数字和字母或下划线组合!  |
| 重复密码:        | -          | 密码至少5位,使用数字、字母混合排列,区分大小3 |
| 直实姓名:        | -          | 请输入您的真实姓名                |
| 行用化生活を开想・    | 身份证 _ 护昭 _ |                          |
| ALT DEAL     | ×          |                          |
| 11214-55109: |            | 1月1前1人1121十号105          |
| 验证码:         |            | FKYO 看不清?                |

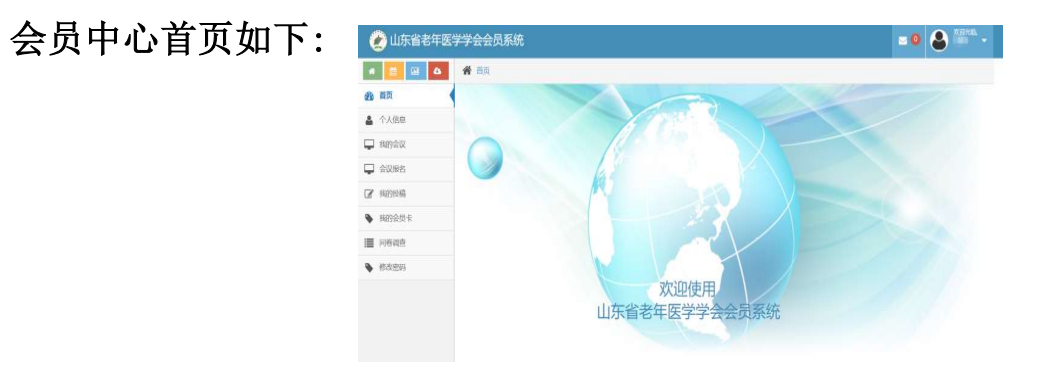

点击左侧菜单栏里个人信息按钮,进行个人信息的完善:

| A 🔟 🖬 🗛                         | <b>希</b> 前页 |                 |        |      |                   |          |
|---------------------------------|-------------|-----------------|--------|------|-------------------|----------|
| 的首页                             | 会员申请信息      | 米为必须项           |        |      |                   |          |
| 1 个人信息 (1)                      | 4           |                 |        |      |                   |          |
| ■ 時的意义                          |             |                 |        |      |                   | ORAGR    |
| 2 会议报告                          | 0           | 0               | 0      | 0    |                   | 3:点击保存信息 |
| 8 IN031946                      | 「特別ないない」    | 1019 PT 141 XIX | 用政     |      |                   |          |
| 1809@35-R                       |             |                 |        |      |                   |          |
| (1996) and the                  | ých:        | £ 0.000         | 2:填写个人 | 洋细信息 | 性历史               |          |
| <ul> <li>#5/35/858/3</li> </ul> | 证件类         | 即份证 •           |        |      | 证件号码              |          |
|                                 | 出生年         | 月 2000-05-11    |        |      | DC.Mc             |          |
|                                 | 15          | 11 192 - H- 127 | ·      |      | arty of a min sta |          |

个人信息填写完毕点击保存信息后出现如下界面,点击右上角"附件下载"按钮,下载 会员入会/委员推荐申请表并打印后单位盖章,盖完章后拍照或扫描成电子版,然后点

击"选择文件"按钮,将盖章的会员入会/委员推荐申请表上传.

| 💓 山东省老年医      | 学学会会员系统     |                         |                                     |      |              |                          | 20 | 8 xxxxxx - |
|---------------|-------------|-------------------------|-------------------------------------|------|--------------|--------------------------|----|------------|
| # 🛅 🖬 🛆       | <b>希</b> 首页 |                         |                                     |      |              |                          |    |            |
| <b>经</b> 3 首页 | 会员申请信息      | ※为必填项                   |                                     |      |              |                          |    |            |
| ▲ 个人信息        |             |                         |                                     |      |              |                          | F  |            |
| ➡ 我的公议        | 0           | _0                      | -0                                  | -0   | 点击"附<br>会员入会 | 件下载"按钮,下载<br>会/委员推荐申请表,  | L  | ▲附件下载      |
| 我的投稿          | 提出中语        | 服件审核                    | 10.07                               |      | 打印后叶<br>拍照或打 | 単位盖章, 盖完章后<br>当描成电子版, 点击 |    |            |
| ▶ 我的会员卡       |             |                         |                                     |      | 左侧选打版会员)     | 译文件按钮,将电子<br>入会/委员推荐申请   |    |            |
| ● 问卷调查        | *上传盖章申请表    | 选择文件 未选排<br>*格式仅限pdf.05 | 季任何文件<br>mang.ipeg.bmp.gif.doc.docx | 现在上传 | 表上传          |                          |    |            |
| 修改密码          |             | 文件不能大于10M               |                                     |      |              |                          |    |            |
|               | 姓名          | 1000                    |                                     |      | 性別           |                          |    |            |
|               | 证件类型        | 身份证 🔹                   |                                     |      | 证件号码         |                          |    |            |

附件上传成功后,显示您上传的附件及附件的审核状态,您可以点击您上传的文件名, 查看上传的附件信息,上传的附件经后台管理员审核通过后,会有短信通知和站内信息 通知,审核通过后,您可以通过支付宝在线缴纳会员费,成为学会正式会员.附件上传成 功之后,你可以点击左侧菜单栏里的"会议报名"按钮,进行会议报名流程.

| * 🛅 🖬 🕰                                 | <b>希</b> 首页 |                 |             |                            |                                                                 |
|-----------------------------------------|-------------|-----------------|-------------|----------------------------|-----------------------------------------------------------------|
| <b>经</b> 11 首页                          | 会员申请信息      | ※为必填项           |             |                            |                                                                 |
| ▲ 个人信息 → 我的会议                           | 0           | -0              | 0           | 附件上传成功<br>您可以点击自<br>上传的附件审 | 的后会显示您上传的文件及审核状态,<br>1己上传的文件名, 查看上传的文件信息.<br>译核通过后会有手机短信和站内信通知. |
| - 会议报名                                  | 提出申请        | 服件事務 街景         | if: 水, 会 6) | 审核通过后,1<br>缴纳会员后,1         | 您可以通过在线支付宝缴纳会员费的方式,<br>成为学会正式会员.                                |
| <ul> <li>我的投稿</li> <li>我的会员卡</li> </ul> | *上传盖章申请表    | memInfo (1).pdf |             | 审核状态                       | 哲 已提交,特审核                                                       |
| ■ 问卷调查                                  | 姓名          | 100             |             | 性别                         |                                                                 |
| 修改密码                                    | 证件类型        | 身份证             |             | 证件号码                       | •                                                               |
|                                         | 出生年月        | 2000-05-11      |             | 民族                         | ───── ▼                                                         |
|                                         | 籍班          | 省:北京 • 市:东城区 •  |             | 政治而夠                       | 中共党员 •                                                          |

(三)委员申请流程

1、点击左侧菜单栏"会议报名"按钮,进入会议列表页,选择"山东省老年医学 学会 2025 年度静脉治疗学术会议"报名,

| 🥑 山东省老年医学学     | 会会员系统 | 充                                                  |                    |                   | e 🔍 😂 🎬      |  |
|----------------|-------|----------------------------------------------------|--------------------|-------------------|--------------|--|
| * 💼 🖬 🏘        | 4 mm  |                                                    |                    |                   |              |  |
| 20 首页 🗲        | ≩议管理  |                                                    |                    |                   |              |  |
|                |       | 显示将要召开的会议列表,<br>点击右侧查看按钮,查看会                       | 您可以选择你想<br>议详细信息,也 | 1.要报名参加<br>可以点击报4 | 的会议,<br>3按钮, |  |
| - BRITIERA     | 序号    | 进入会议报名页面.<br>名称                                    | 会议开始时间             | 会务费               | 操作           |  |
| → 会议报名1:点击会议报名 | 8 1   | 关于推荐头痛与头晕专业委员会委员候选人的通知                             | 2019-08-02         |                   | * 22 / * 22  |  |
| 2 我的短期         |       | 学工刀工山在华老年医学学会由而医结会肉肚性症在业委员会                        |                    |                   |              |  |
| ◆ 我的会员卡        | 2     | 成立大会暨国家级继续医学教育学习班的通知                               | 2019-07-19         | )                 |              |  |
| (1)%           |       | 关于召开山东省腹腔镜胃肠疾病诊疗高峰论坛暨胃肠外科专业                        |                    |                   |              |  |
| • #820399      | 3     | 青年委员会成立大会暨第二届胃肠外科专业委员会全体委员会<br>议的通知                | 2019-07-12         | 0                 | * 20 × 202   |  |
|                | 4     | 关于召开山东省老年医学学会中西医结合皮肤性病专业委员会成立大会暨国家级继续医学教育学习班的通知    | 2019-07-19         | 5 0.0             | * 20 × 88    |  |
|                | 5     | 关于举办山东省老年医学学会骨科分会2019年会暨骨科分会<br>换届改选、成立学组及青年委员会的通知 | 2019-07-12         |                   | - 22 - 22    |  |

如果是会员报名页面,将各项信息填写完毕后,点击右上角"报名"按钮.

| a 🖬 🗛           | <b>希</b> 首页                       |                                     |                            |                                        |                      |
|-----------------|-----------------------------------|-------------------------------------|----------------------------|----------------------------------------|----------------------|
| Mm.             | 山口で「山口」                           |                                     | エリトキリン                     | 7                                      |                      |
| 个人信息            | 职称                                |                                     | 职务                         | 500                                    | 填写完毕后点击<br>右上角报名按钮   |
| 我的会议            | 医院等级                              |                                     | 所在科室                       |                                        |                      |
| 会议报名            | 研究方向                              |                                     | 通讯地址                       |                                        |                      |
| 我的投稿            | 邮政编码                              | 250000                              | 固定电话                       |                                        |                      |
| 我的会员卡           | 手机                                | 此处可以修改于机与和电丁 邮和<br>请确保手机号码正确无误, 审核线 | ,<br>数费 电子邮箱               | 11                                     |                      |
| 问卷调查<br>修改密码 描述 | 果此委员会有学组, <del>学组</del><br>先择对应学组 | 信息将会友送到此手机号码,会谈<br>场签到也将用到此手机号码     | ( <sup>1</sup> 现<br>是否申请委员 | <ul> <li>此处选择</li> <li>素员会委</li> </ul> | 是否申请申请成为专业员加果选择"是"必须 |
|                 | 是否预订酒店                            | 是· 此处选择是否预订酒店及<br>想要预订酒店的房间类型       |                            | (《公公》<br>上传盖章<br>申请表                   | 的会员入会/委员推荐           |
|                 | 选择酒店                              |                                     | 选择房型                       |                                        |                      |

报名成功后,可点击左侧"我的会议"按钮,务必填写发票信息,会议结束后2周内开 具电子发票推送邮箱;查看会议报名情况,也可点击查看按钮,进入查看会议报名的详 细情况.

| 9                                                                                                    |                                                                              |              |                                                                                                    |                                                                                                    |                                                                                                    |            |                                                                                     |                                                                                                    |                                                                                                    |                                                    |
|----------------------------------------------------------------------------------------------------|------------------------------------------------------------------------------|--------------|----------------------------------------------------------------------------------------------------|----------------------------------------------------------------------------------------------------|----------------------------------------------------------------------------------------------------|------------|-------------------------------------------------------------------------------------|----------------------------------------------------------------------------------------------------|----------------------------------------------------------------------------------------------------|----------------------------------------------------|
| <b>i</b> 4                                                                                                    | 合颜                                                                           | ī            |                                                                                                    |                                                                                                    |                                                                                                    |            |                                                                                     |                                                                                                    |                                                                                                    |                                                    |
| 首页                                                                                                    | 会议排                                                                          | 6名           |                                                                                                    |                                                                                                    |                                                                                                    |            |                                                                                     |                                                                                                    |                                                                                                    |                                                    |
| 个人信息                                                                                                    |                                                                              |              |                                                                                                    |                                                                                                    |                                                                                                    |            |                                                                                     |                                                                                                    |                                                                                                    |                                                    |
| 我的会议                                                                                                    |                                                                              |              |                                                                                                    |                                                                                                    |                                                                                                    |            |                                                                                     |                                                                                                    |                                                                                                    |                                                    |
| 会议报名                                                                                                    |                                                                              | 序<br>号       |                                                                                                    | 会议                                                                                                    |                                                                                                    | 状态         | 是否缴<br>费                                                                            | 是否签<br>到                                                                                                    | 手机                                                                                                    | 操作                                                 |
| 我的投稿                                                                                                    |                                                                              |              | 关于举办                                                                                                    | 2024年山东省老                                                                                                    | 的学生的学生。                                                                                                    |            |                                                                                     |                                                                                                    |                                                                                                    | A                                                  |
| 我的会员卡                                                                                                    |                                                                              | 1            | 东省医学伦理学学会甲状腺学术会议暨<br>2024年鲁中甲乳学术会议暨甲状腺疾病专                                                                                                    |                                                                                                    |                                                                                                    | 已申请待<br>审核 | 否 否                                                                                 | 否                                                                                                    | 否 18764442378                                                                                                    | 日 填写发票信息                                           |
| 问卷调查                                                                                                    |                                                                              |              | 业委员会                                                                                                    | 会换届仪选的通知                                                                                                    |                                                                                                    |            |                                                                                     |                                                                                                    |                                                                                                    | 1                                                  |
|                                                                                                    | 从台名斗区9<br>2 4                                                                | # 153<br>会议1 | 2013年8代<br>1<br>1<br>1 1 1 1 1 1 1 1 1 1 1 1 1 1 1 1 1                                                                                                     |                                                                                                    |                                                                                                    |            |                                                                                     |                                                                                                    | -                                                                                                    | • •                                                |
| 🖵 Rece                                                                                                    |                                                                              | • 1          | build B                                                                                                    | & 8848                                                                                                    | 申根通过后可以<br>修改演店预订信息<br>■ 酒品版订                                                                                                    | RERM       | 2完成后,可<br>「以点击对》<br>他过后,可以                                                          | (以进行会<br>2栏目,查                                                                                                    | 议投稿<br>首相关内容,会议程考<br>·信息",查查需要能由                                                                                                    | S审核 ▲#田<br>物费用,                                    |
|                                                                                                    | α<br>α<br>ε                                                                  | • 1          | 10/68<br>10/68                                                                                                    | & 世界名句<br>表 meminio                                                                                                    | 申核通过后可以<br>修改调店预订信息<br>▲ 酒品版订<br>申<br>(1).pdf                                                                                                    | RERA       | 2完成后,可<br>「以直击对」<br>他过后,可以<br>「以使用支付<br>此時相关費」                                      | (以进行会<br>定栏目,查<br>点击"傲费<br>才宝进行者<br>目、                                                                                   | 议投稿<br>信相关内容,会议报考<br>信息",查看需要做组<br>戏雕着,也可以到会                                                                                                    | 5字枝<br>小的费用。<br>议观场                                |
| Reper     Source     Source     Source     Source     Source     Reper     Reper     Reper                                                                                                    | n<br>K<br>K<br>K<br>K<br>K                                                   | - 1          | 10088<br>10088<br>10088<br>10088<br>10088                                                                                                    | & 8费信8<br>真表 meminio<br>t&: 未申報                                                                                                    | 申積通过后可以<br>修改調店預订信息<br>▲ 酒品版订 ★<br>(1).pdf                                                                                                    | REGA       | 2完成后,司<br>「以点击对II<br>性过后,可以<br>「以使用支付<br>動相长費」<br>最否做算                              | (以进行会<br>2世日,查)<br>点击"傲贵<br>才室进行者<br>日.<br>* 東御子                                                                         | 议投稿<br>信相关内容,会议报考<br>信息,"查看需要能结<br>线微费,也可以到会<br>1.请等符串体通过后做费                                                                                                    | s审核 <mark>◆編Ⅱ</mark><br>始的费用 <mark>,</mark><br>以现场 |
| Funder     funder     funder     funder     funder     funder     funder     funder     funder     funder     funder     funder                                                                                                    | n<br>K<br>K<br>G<br>D+F<br>M                                                 | • 1          | 100188<br>100188<br>100188<br>10018<br>10018<br>10018<br>10018                                                                                                    | 3         包费信息           清表         menulafo           (本):         未申帳           5称:         关于召开山           结合成积低         结合成积低                                                                                                    | 申根通过日可以<br>橡皮测点预订信息<br>2 面包放了 ★<br>(1)pdf                                                                                                    | RESM       | 2完成后,可<br>可以直击对1<br>推过后,可以<br>可以使用支付<br>動相此关票<br>最高级病<br>专业委员会                      | <ul> <li>(以進存会</li></ul>                                                                                                 | 以投稿<br>看相关内容、会议径非<br>信息"、查看需要能排<br>成電費、也可以另合<br>                                                                                                    | (申枝<br>約費用,<br>)<br>(次現場<br>1<br>会                 |
| Report     Score     Score   | n<br>K<br>K<br>G<br>Q (†<br>K<br>K                                           | • 1          | 1268<br>1268<br>1368<br>1368<br>1368<br>1368<br>1368<br>1368<br>1368<br>13                                                                                                    | & 包括協臣           講者         mentinic           Kb:         未申請           KB:         关于召开山<br>站合成时山<br>国家信頼                                                                                                    | 中構造社石可以<br>輸入通常用「CE型<br>■ 通行医以<br>■ 通行医以<br>■ 通行医以<br>■<br>年<br>(1)pdf<br>-<br>-<br>-<br>-<br>-<br>-<br>-<br>-<br>-<br>-<br>-<br>-<br>-                  | PERION R   | 2完成后,可<br>「以点击对S<br>性过后,可以<br>「以使用支付<br>数約相关費」<br>最高優額<br>专业委员会                     | (以进行会<br>反栏目, 查,<br>点击"傲贤<br>才宝进行者<br>1: 未聞章<br>1: 未聞章                                                                   | 以投稿<br>首相关内容,会议报号<br>信息 <sup>2</sup> 、资数需要做的<br>成徵费,也可以到会<br>此情等符中核通过超微量<br>动合反即性病专业委员<br>40 50                                                                                                    | 5.申栈<br>406月4<br>12.223년<br>全                      |
| Rept     tech     tech | α<br>α<br>δ<br>α<br>α<br>α<br>α<br>α<br>α<br>α<br>α<br>α<br>α<br>α<br>α<br>α | - 1          | 中京美行<br>(1997)<br>(1997)<br>(1 | 条         委員信息           清表         meminio           大参:         未申版           活命:         未申版           活命:         未申版           活命:         未申版           活命:         未申版           日本:         大于召开山、<br>结合:           「時日:         2019-07-11           前日:         2019-07-11           前日:         2019-07-11 | <ul> <li>申機通过日可以<br/>輸資源併預订信息</li> <li>▲ 酒包取び ★</li> <li>(1) pdf</li> <li>5 新倉を平底字字会や西面<br/>病专业委员会成立大会計<br/>高学业委员会成立大会計<br/>高学业委員会成立大会計<br/>の</li> </ul> | REDOM I    | 2完成后、可<br>「以直击对加<br>」以近后可以<br>」以使用支付<br>加約相关意力<br>量高微算<br>专业委员会<br>授名结果时用<br>会议标案件可 | <ul> <li>(以進行会<br/>点击"数算<br/>行室進行奇<br/>U.</li> <li>未留計</li> <li>中西辺</li> <li>2019</li> <li>2019</li> <li>2019</li> </ul> | 议投稿     首相关内容、会议报考<br>信息2、查看高装地的<br>戏礁 常,也可以并会     也可以并会     也可以并会     也可以并会     也有以并会     也有以并会     也有以并会     也有以并会     也有以并会     也有以     也有     也有 | 5.中枝<br>1.00費用。<br>1.<br>会                         |

会议报名成功后,请等待管理员审核,审核通过后,会有短信通知到您填写的手机号码, 收到审核通过短信后,可以登录个人会员中心,在我的会议里找到相关会议报名信息, 可以使用支付宝在线缴纳相关费用.